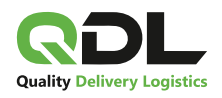

# Používateľský manuál Zákaznícky systém myQ

Zákaznícke centrum: +421 48 260 1060 info@qdl.sk

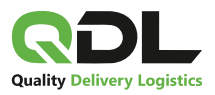

### 1. Prihlásenie do myQ

Odkaz na prihlásenie do myQ: https://www.qdl.sk/myq/sign/in

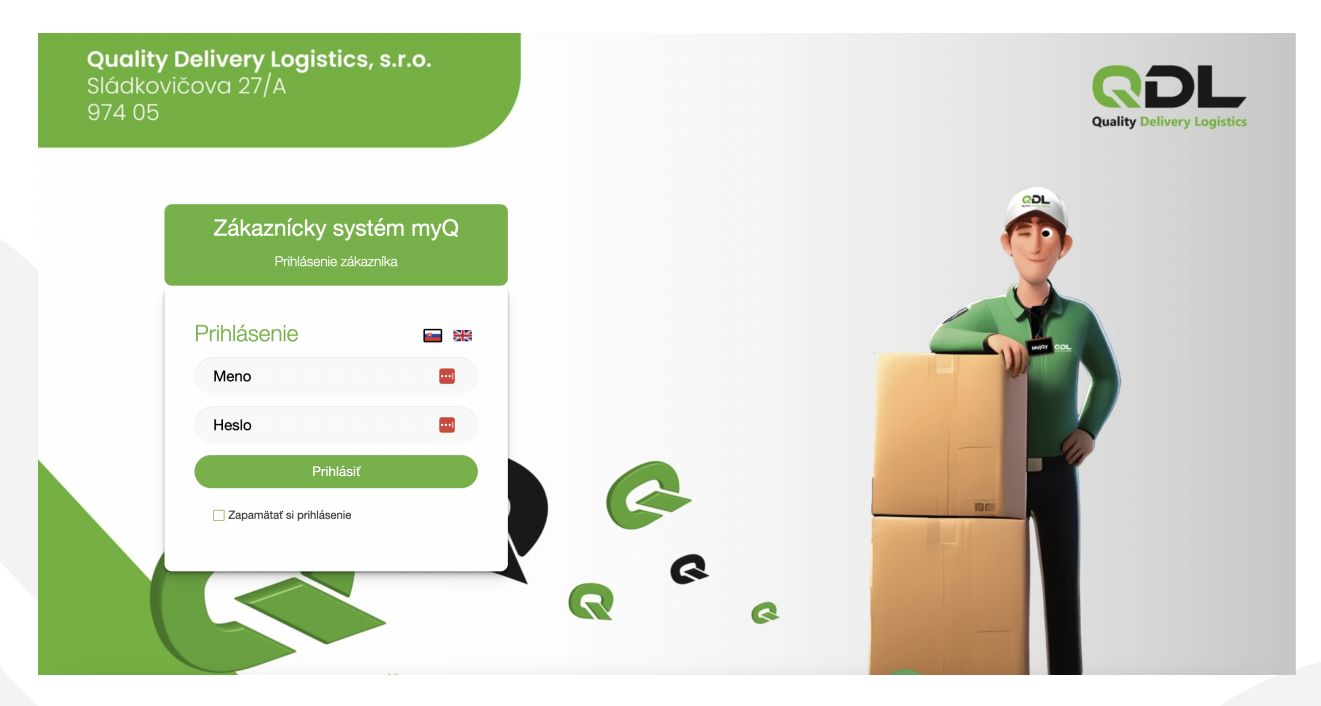

## 2. Po prvom prihlásení sa zobrazí nasledujúce menu aj s informáciami

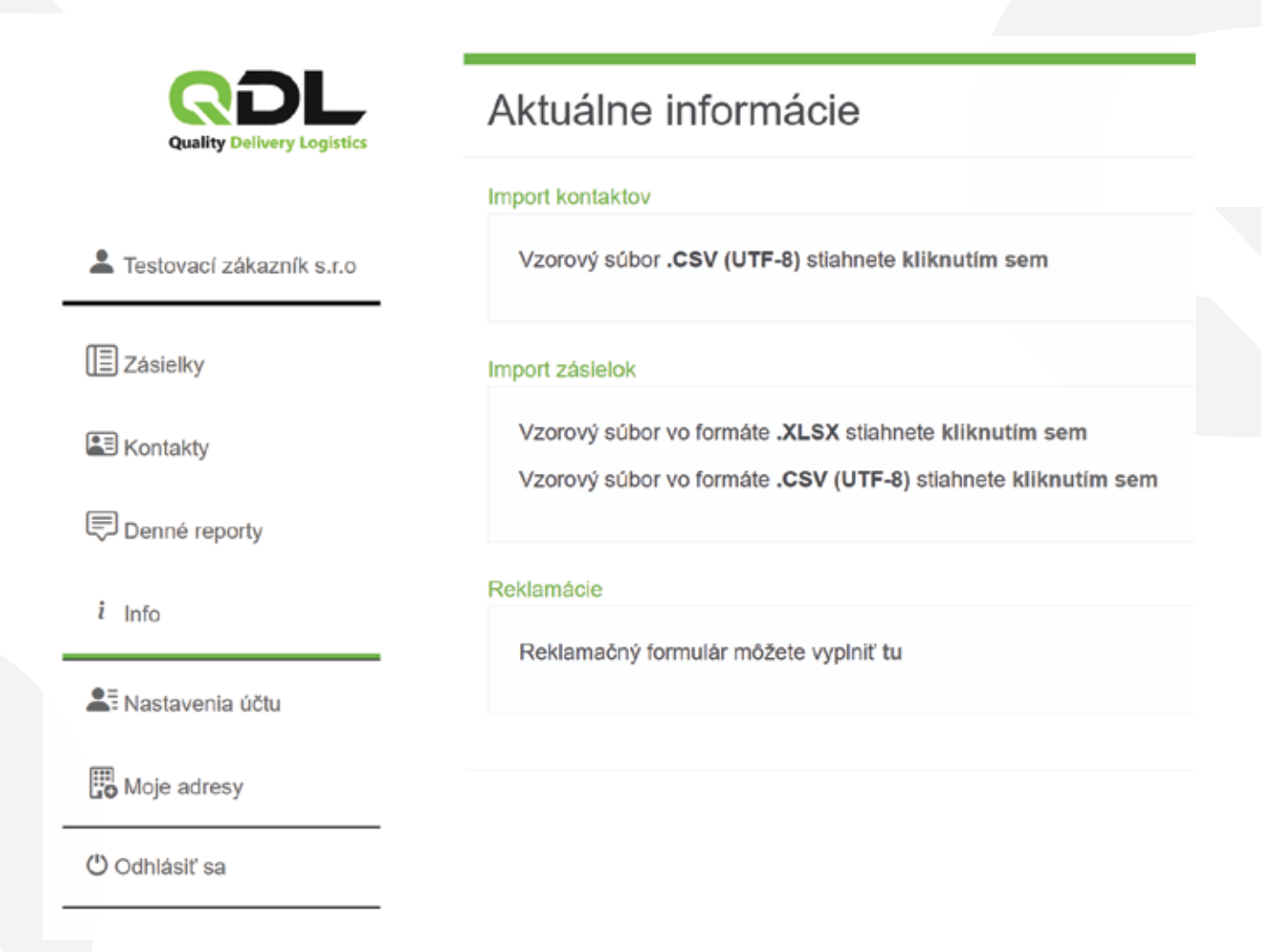

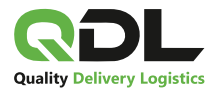

# 3. Vytvorenie zásielky

| Quality Deliv            | ery cognitics            | Zobrazit' filter       | 1 Kro             | k – vytvorenie                                | novej zásielky                    |                                         |
|--------------------------|--------------------------|------------------------|-------------------|-----------------------------------------------|-----------------------------------|-----------------------------------------|
| La Testovací záka        | zník s.r.o               |                        |                   |                                               |                                   |                                         |
| E Záslelky               |                          | 🗄 Nová zásielka 🖸 🖓 Zv | oz 🔓 Exportov     | rat' 🕒 Importovať                             | 🗟 Tlačiť štítky 🗲                 | <ul> <li>Tlačiť vybrané štít</li> </ul> |
| Kontakty                 |                          | C Číslo zásielky       | <u>Stav</u> Prije | mca Odosielat                                 | eř Ks <u>COD</u>                  | <u>Variab. symbol</u>                   |
| <b>60</b> 1              |                          |                        |                   |                                               |                                   |                                         |
|                          | Nová zásielk             | а                      |                   | _                                             |                                   |                                         |
| Testwood this area a co- | Con anothy               |                        |                   | Patien zwizu<br>94.04.2028                    |                                   |                                         |
|                          | Televisia.               |                        |                   | Fazrantia                                     |                                   |                                         |
| Zasleky                  | Prijemca                 | Vyhladaj prijema       |                   | Odosielateľ in                                | Ver-Di, Testovici zakaznik s r.o. | Villoue Mill. Testinites                |
| Kontakty                 | Marris / Bystobrowf      |                        |                   | Here ( Burstwarf,<br>Testered zakazrik s.r.s. |                                   |                                         |
| Denne reporty            | Uca                      | 10                     | 0                 | dica<br>80na 600                              |                                   | PaC<br>87400                            |
| New York                 | Aberia                   | Kogna<br>Szivensko     |                   | - Meria<br>Sectoriza                          | frages<br>Streets                 |                                         |
| Mile arrest              | Karkethia osoba          |                        |                   | Lockellink coulde                             |                                   |                                         |
| Different an             | Tel Dati                 | Leaf                   |                   | Tel. dala<br>de ta / tootetti                 | E-mil<br>status                   |                                         |
|                          | Undit province als water | aktin                  |                   | Adresa odosielateľa                           | 0 Klycia adresa                   | O Bez odosielateľa                      |
|                          | Shrifter                 | Diatha                 |                   |                                               |                                   |                                         |
|                          | Sideby                   | Dobierka               |                   |                                               |                                   |                                         |
|                          | Votanie prijemcovi       |                        |                   |                                               | 2 Krok – vy                       | olnia sa údaje                          |
|                          |                          |                        |                   |                                               |                                   |                                         |
|                          |                          |                        |                   |                                               |                                   |                                         |
| Connit reporty           | Lines .                  |                        | *0                | Testimus sylaroli a su:                       |                                   | rat.                                    |
| 4 into                   | - Here                   | Kopa                   |                   | USENS COL                                     | - Nation                          | 07400                                   |
| 25 Nastaverva účtu       | Kartanina jauna          | Simerata               |                   | Teatrolos<br>Fortalital costa                 | Towns                             | W .                                     |
| 🖫 Moje adresy            | Tel. Date                | Enal                   |                   | Jain Personal.                                | End                               |                                         |
| Comilial an              |                          | 180                    |                   | Adress odosielateža                           | D Krycia adwsa                    | O Ber odosielateľa                      |
|                          | Undif prijemnu do k      | interdari -            |                   |                                               |                                   |                                         |
|                          | Shužby                   | Platba                 | Služby            | Y                                             |                                   |                                         |
|                          | Volanie prijemcovi       | 8                      |                   |                                               |                                   |                                         |
|                          | Pripolatenie             |                        | Množstv           | vo balíkov v je                               | ednei zásielke                    |                                         |
|                          | -                        |                        |                   |                                               | carrey zasience                   |                                         |
|                          | Ballky<br>Picer Belk     |                        |                   |                                               |                                   |                                         |
|                          | Herothold (kg)<br>0      |                        | 8                 | eferencia                                     |                                   |                                         |
|                          | Linde Indet              |                        |                   |                                               |                                   |                                         |
|                          |                          |                        |                   |                                               |                                   |                                         |

v zozname zásielok

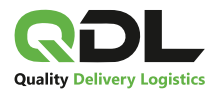

## 4. Pridanie zásielky na zvoz a zmeny stavu

| QDL                        | Zoz | znam zasie      | lok                  |                                 |                             |        |        |                   |              |                    |          |        |         |        |        |
|----------------------------|-----|-----------------|----------------------|---------------------------------|-----------------------------|--------|--------|-------------------|--------------|--------------------|----------|--------|---------|--------|--------|
| Guality Defining Legittics | 2 K | rok – klil      | cnúť n               | a zvoz                          |                             |        |        |                   |              |                    |          |        |         |        |        |
| L Testovaci zakaznik s.t.o | -   |                 | /                    |                                 |                             | -      | -      |                   |              |                    |          |        |         |        | _      |
| Záslelky                   | 80  | ková zásielka 🗔 | Zvoz 🖨 Expo          | ortovať 🖸 Importovať            | S Tiace stilling .          | aðiť v | ybrané | et/by 😫 Prote     | akol 🗑 Storn | ovať vybrané       |          |        |         |        |        |
| E Kontakty                 | 0   | Číslo,zkleiky   | Stax                 | Prijemca                        | Odosielateľ                 | Ka     | 000    | Variab,<br>aymbol | Referencia   | Poznámka<br>kuriér | História | Balliy | Prilohy | Detail | Vymsza |
| Conné reporty              |     | 30524040401728  | Priprava<br>zásletky | Marcus Testović,<br>Velký Krtiš | Testovaci zakaznik<br>8.5.5 | 2      | 0      |                   |              |                    |          | ۰      |         |        |        |
| anta                       |     |                 |                      |                                 |                             |        |        |                   | -            |                    |          |        |         |        |        |
| Nestaverila (di)           |     | Krok – oz       | načer.               | nie zásielk                     | y, v prípa                  | de     | že     | je viac           |              |                    |          |        |         |        |        |
| L this arrest              | za  | sielok ak       | o na je              | ednej stra                      | ne staci ki<br>zásielek     | IK     | nút    | len na            |              |                    |          |        |         |        |        |
| An multi murral            |     |                 | Dez (                | JZHacema                        | zasielok,                   | 0      | ZHd    | ud sa             |              |                    |          |        |         |        |        |

|                                                                                                    | Zo  | znam zasie     | lok                   |                                 |                              |          |        |                   |                  |                    |          |        |         |        |         |
|----------------------------------------------------------------------------------------------------|-----|----------------|-----------------------|---------------------------------|------------------------------|----------|--------|-------------------|------------------|--------------------|----------|--------|---------|--------|---------|
|                                                                                                    | Zoł | arazit' filter |                       |                                 |                              |          |        |                   |                  |                    |          |        |         |        |         |
| A Testovací zákazník s.co                                                                                       | -   | _              |                       |                                 |                              | _        |        | 1.5.5             |                  |                    |          | -      |         |        | -       |
| Zasieky                                                                                                    | 8   | Novázásloka 🕞  | Zvoz 🔓 Exporto        | vat 🗈 Importovat                | 🛞 Tlaðir striky 👁 🕯          | Tlaðif v | ybranë | tanky 🗱 Pro       | itokol 🍵 Storni  | ovať vybrané       |          |        |         |        |         |
| 23 Kortakty                                                                                                    | 0   | Číslo zásielky | Stax                  | Prijemca                        | Odosielateľ                  | ĸs       | 000    | Variab.<br>aymbol | Referencia       | Poznámka<br>kuriěr | Historia | Ballky | Prilohy | Detail | Vymazaf |
| Denné reporty                                                                                                   | D   | 30524040401728 | Pripravená na<br>zvoz | Marcus Testovit.<br>Veľký Krtiš | Testovact<br>zakaznik s.r.o. | 2        | 0      |                   |                  |                    | 0        |        |         |        |         |
| F anto                                                                                                    |     |                |                       |                                 |                              |          |        | _                 |                  |                    |          |        |         |        |         |
| Nastavenia účtu                                                                                                 |     | Zásiel         | ka má zi              | nenený s                        | tav na <mark>Pri</mark>      | pra      | vena   | á na zv           | <mark>/OZ</mark> |                    |          |        |         |        |         |
| S Moje adresy                                                                                                   |     |                |                       |                                 |                              |          |        |                   |                  |                    |          |        |         |        |         |
| a de la composición de la composición de la composición de la composición de la composición de la composición d |     |                |                       |                                 |                              |          |        |                   |                  |                    |          |        |         |        |         |

| Zoz | znam zasie      | elok                                                                                           |                                                                                                    |                                                                                                    |                                                                                                    |                                                                                                    |                                                                                                |                                                                                                    |                                                                                                    |                                                                                                    |                                                                                                    |                                                                                                    |                                                                                                    |                                                                                                    |
|-----|-----------------|------------------------------------------------------------------------------------------------|----------------------------------------------------------------------------------------------------|----------------------------------------------------------------------------------------------------|----------------------------------------------------------------------------------------------------|----------------------------------------------------------------------------------------------------|------------------------------------------------------------------------------------------------|----------------------------------------------------------------------------------------------------|----------------------------------------------------------------------------------------------------|----------------------------------------------------------------------------------------------------|----------------------------------------------------------------------------------------------------|----------------------------------------------------------------------------------------------------|----------------------------------------------------------------------------------------------------|----------------------------------------------------------------------------------------------------|
| Zob | orazit' filter  |                                                                                                |                                                                                                    |                                                                                                    |                                                                                                    |                                                                                                    |                                                                                                |                                                                                                    |                                                                                                    |                                                                                                    |                                                                                                    |                                                                                                    |                                                                                                    |                                                                                                    |
| -   | _               |                                                                                                |                                                                                                    |                                                                                                    | -                                                                                                    |                                                                                                    |                                                                                                |                                                                                                    |                                                                                                    |                                                                                                    |                                                                                                    |                                                                                                    |                                                                                                    |                                                                                                    |
| 8,  | Nova záslečka 🕞 | Zvoz D Ex                                                                                      | portovat 🕞 importov                                                                                                    | rat 🐵 Tiačiť šitriky 🖷                                                                                                    | Tiačiť                                                                                                    | vybrani                                                                                                    | k stroky 📰 P                                                                                   | rotokol 📋 Storn                                                                                                    | ovať vybrané                                                                                                    |                                                                                                    |                                                                                                    |                                                                                                    |                                                                                                    |                                                                                                    |
|     | Čislo záslelky  | Btay                                                                                           | Ргіјетса                                                                                                    | Odosielatef                                                                                                    | Ks                                                                                                    | 000                                                                                                    | Mariala.<br>symbol                                                                             | Beferencia                                                                                                    | Poznámka<br>kurier                                                                                                    | Historia                                                                                                    | Balky                                                                                                    | Prilohy                                                                                                    | Detail                                                                                                    | Vymazat                                                                                                    |
| D.  | 30524040401728  | Doruðena                                                                                       | Marcus Testroit,<br>Velký Kitit                                                                                                | Teskinari zakaznik<br>8.1.0.                                                                                                    | 2                                                                                                    | 0                                                                                                    |                                                                                                |                                                                                                    |                                                                                                    |                                                                                                    |                                                                                                    |                                                                                                    | 2                                                                                                    |                                                                                                    |
|     | Dei de          | ~                                                                                              | <u> </u>                                                                                                    | 1                                                                                                    |                                                                                                    |                                                                                                    |                                                                                                |                                                                                                    | _                                                                                                    |                                                                                                    |                                                                                                    |                                                                                                    |                                                                                                    |                                                                                                    |
|     | Prius           | pesno                                                                                          | m doruce                                                                                                    | ni sa zmen                                                                                                    | sta                                                                                                    | atus                                                                                                    | na Do                                                                                          | orucena                                                                                                    |                                                                                                    |                                                                                                    |                                                                                                    |                                                                                                    |                                                                                                    |                                                                                                    |
|     |                 |                                                                                                |                                                                                                    |                                                                                                    |                                                                                                    |                                                                                                    |                                                                                                |                                                                                                    |                                                                                                    |                                                                                                    |                                                                                                    |                                                                                                    |                                                                                                    |                                                                                                    |
|     |                 |                                                                                                |                                                                                                    |                                                                                                    |                                                                                                    |                                                                                                    |                                                                                                |                                                                                                    |                                                                                                    |                                                                                                    |                                                                                                    |                                                                                                    |                                                                                                    |                                                                                                    |
|     |                 | Zoznam zasie<br>Zobraziť filter<br>Nora zásločká<br>Císlo záslatky<br>2002e040401728<br>Pri ús | Zoznam zasielok<br>zobraziť filter<br>Nova zásloža 🕞 Zvoz 🖻 Er<br>dislo záslalky Etav<br>30024040401728 Doučená<br>Pri úspešno | Zoznam zasielok<br>Zobraziť filter<br>Nova zásločka D Zvoz D Exportavuť D Importov<br>Cislo záslelky Bizy Prijemca<br>30526040401728 Doubent Maccan Testavić,<br>Verký kritis<br>Pri úspešnom doručen | Zoznam zasielok<br>zobraziť filter<br>Nová zálioka D Zvoz D Exportovať O Importovať O Tiacť štrity O<br>Cialo zálialky Bizy Prijemca Odosietaleľ<br>30526040401728 Douderá Marcun Textoviť, Testovať zakazník<br>Arcu | Zoznam zasielok<br>Zobraziť filter<br>Nová zásločka D Zvoz D Exportovať D Importovať D Tačť šitiky O Tiačť<br>Cislo záslatky Bizy Prijemca Odosietzieľ Ks<br>0 305260404017720 Doubent Maccia Testovať, Testovací zákazna 2<br>Pri úspešnom doručení sa zmení sta | Zobraziť filter   Nová zásloka Dovočení Sa zmení status  Pri úspešnom doručení sa zmení status | Zoznam zasielok<br>Zobraziť filter<br>Nord zásločia<br>Cislo záslatky<br>Doxdeni<br>Doxdeni<br>Prijemca<br>Odosielateľ<br>Ka<br>SOD<br>Várialá<br>Ato:<br>Prijemca<br>Doxdeni<br>Prijemca<br>Doxdeni<br>Ato:<br>Prijemca<br>Doxdeni<br>Ato:<br>Testrovácí záklazná<br>2 0<br>Prijemca<br>Doxdeni<br>Ato:<br>Testrovácí záklazná<br>2 0<br>Prijemca<br>Doxdeni<br>Ato:<br>Prijemca<br>Ato:<br>Prijemca<br>Ato:<br>Ato:<br>Ato | Zoznam zasielok<br>zobraziť filter<br>Nord zásloži D Zvoz Exportovať O Importovať O Tlačiť štitky O Tlačiť vybrané štitky E Protokol E Store<br>Cislo záslelky Etzy Prijemcz Odosietateľ Ks GOD Variabi<br>30526040401728 Dosdeni Marcie Testinutť, Testonaci záklažná 2 0<br>Pri úspešnom doručení sa zmení status na Doručená | Zoznam zasielok<br>zobraziť filter<br>Nord zzisočki D Zvoz D Exportovať D Importovať O Tačť štitky O Tiačť vybrané štitky II: Protokol D Stornovať vybrané<br>Cislo záslatky B zv Prijemce Odosietzteř Ks OOD Variab. Bederencia Pornámka<br>variar<br>0 30526040401778 Doubert Macua Testovať, Testovací zakaznik 2 0<br>Pri úspešnom doručení sa zmení status na Doručená | Zoznam zasielok<br>zobraziť filter<br>Nove steleoče<br>Zoznam zasielok<br>Nove steleoče<br>Zoznam zasielok | Zoznam zasielok<br>zobraziť filter<br>Nova záslešky Dozoče Exportovať () importovať () Tlačť štřity () Tlačť vybrané štřity E Protokol () Stornovať vybrané<br><u> clako záslešky</u> <u>Bizv</u> Prijemca Odosielateľ Ka <u>SOD</u> <u>Variala</u> , <u>Referencia</u> Pornánska Historia Balky<br><u> 305260404017728</u> <u>Dozoček</u> <u>Maccus Testiniť, Testovacť záklažna</u> 2 0<br>Pri úspešnom doručení sa zmení status na <b>Doručená</b> | Zoznam zasielok<br>zobraziť filter<br>Nova zásledky Exportovať () importovať () Tlačť štitky () Tlačť vybrané štitky Ex Protokol () Stornovať vybrané<br><u> claka zásletky</u> () () () () () () () () () () () () () | Zoznam zasielok<br>zobraziť filter<br>Nore zásielky Bay Prijemca Odosielateľ Ka <u>DOD</u> Variab. <u>Beforencia</u> Pornémka<br><u>Dosobeľk Marcia Testoviť Odosielateľ ka zasielky Prilohy Detaľ</u><br><u>305260404017728</u> <u>Dosobeľk Marcia Testoviť zakaznik 2</u> 0<br>Pri úspešnom doručení sa zmení status na Doručená |

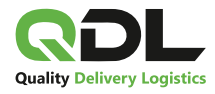

## 5. Storno zásielky – v akých stavoch je to možné

|    | Číslo zásielky                                                                                                    | Stav                                                                                         | Prijemca                                                                                                    | Odosielateľ                                                                                                    | Ks                | COL                   | <u>Variab.</u><br>symbol                     | <u>Referencia</u>          | Poznámka<br>kuriér                     | História                                                                                                    | Balíky     | Prílohy   | Detail   | Vymaza |
|----|----------------------------------------------------------------------------------------------------|----------------------------------------------------------------------------------------------|----------------------------------------------------------------------------------------------------|----------------------------------------------------------------------------------------------------|-------------------|-----------------------|----------------------------------------------|----------------------------|----------------------------------------|----------------------------------------------------------------------------------------------------|------------|-----------|----------|--------|
|    | 30524040401728                                                                                                    | Príprava<br>zásielky                                                                         | Marcus Testovič,<br>Veľký Krtíš                                                                                                    | Testovaci zakaznik<br>s.r.o.                                                                                                    | 2                 | 0                     |                                              |                            |                                        | 0                                                                                                    | ٥          |           | P        |        |
| st | ave <b>Prípra</b>                                                                                                    | ıva zási                                                                                     | <b>leiky</b> môžete                                                                                                    | e zásielku s                                                                                                    | torı              | nov                   | ať tlačic                                    | llom <mark>Vyı</mark>      | nazať                                  |                                                                                                    |            |           | -        |        |
|    | <u>Číslo zásielky</u>                                                                                                 | Stav                                                                                         | Príjemca                                                                                                    | Odosielateľ                                                                                                    | Ks                | <u>co</u>             | D <u>Variab.</u><br>symbol                   | Referencia                 | Poznámka<br>kuriér                     | História                                                                                                    | Baliky     | Prílohy   | Detail   | Vymaza |
| )  | 30524040401728                                                                                                    | Pripravená n<br>zvoz                                                                         | a Marcus Testovič,<br>Veľký Krtíš                                                                                                    | Testovaci<br>zakaznik s.r.o.                                                                                                    | 2                 | 0                     |                                              |                            |                                        | 0                                                                                                    | ٢          |           | P        |        |
|    | <u>Číslo zásielky</u>                                                                                                 | <u>Stav</u>                                                                                  | Príjemca                                                                                                    | Odosielateľ                                                                                                    | Ks                | 300                   | symbol                                       | Referencia                 | kuriér                                 | História                                                                                                    | Balíky     | Prílohy   | Detail   | Vymaz  |
|    | 30524040401728                                                                                                    | Stornovaná                                                                                   | Marcus Testovič,<br>Veľký Krtíš                                                                                                    | Testovaci zakaznik<br>s.r.o.                                                                                                    | 2                 | 0                     |                                              |                            |                                        | 0                                                                                                    | Ø          |           | 199      |        |
| at | 30524040401728                                                                                                    | Stornovaná<br><b>/aná</b> zá                                                                 | Marcus Testovič,<br>Veľký Krtíš                                                                                                    | Testovaci zakaznik<br>s.r.o.                                                                                                    | 2                 | 0                     |                                              |                            |                                        | 0                                                                                                    | Ð          |           |          |        |
| at | 30524040401728<br>US <b>Stornov</b><br>ova zásielka 🗛 2                                                               | Stornovaná<br><b>/aná</b> zá<br>Zvoz <b>b</b> Expo                                           | Marcus Testovič,<br>Veľký Krtíš<br>sielka<br>stovať 🕞 Importovať                                                                                                    | Testovaci zakaznik<br>s.r.o.                                                                                                    | 2<br>Tiačiť       | 0<br>vybra            | në štilky 📰 P                                | rotokol 🍵 Stor             | novať vybraně                          |                                                                                                    | Ð          |           |          |        |
| It | 30524040401728<br>US <b>Stornov</b><br>ová zásielka C 2<br>Číslo zásielky                                             | Stornovaná<br>Vaná zá<br>Ivoz Expo<br>Stay                                                   | Marcus Testovič,<br>Veľký Krtiš<br>sielka<br>rtovať 🗈 Importovať                                                                                                    | Testovaci zakaznik<br>s.r.o.                                                                                                    | 2<br>Tiačiť       | 0<br>vybra<br>Ks      | në štitky 🎏 Pi<br>GQD Variab,<br>symbo       | rotokol 🖞 Stor<br>Referenc | novať vybrané<br>ja Poznámka<br>kuriér | (C)                                                                                                    | (D)        | y Priloh: | y Detai  | ii Vyn |
| at | 30524040401728<br>US <b>Stornov</b><br>ove zásielka                                                                   | Stornovaná<br>Vaná Zá<br>Zvoz DExpo<br>Stay<br>Pripravená<br>na Zvoz                         | Marcus Testovič,<br>Veľký Krtíš<br>sielko<br>etovať 🕑 Importovať<br>Prijemca<br>Peter Kartofiel<br>Company s.r.o., Ba<br>Stiavnica 1                                           | Testovaci zakaznik<br>s.r.o.<br>Testovaci stitky<br>odosielateľ<br>nská Testovaci<br>zakaznik s.r.(                                    | 2<br>Flačiť       | 0<br>vybra<br>Ks<br>1 | në štitky 🎏 P<br>GOD Variab,<br>symbo<br>0   | rotokol 🖥 Stor             | novať vybrané<br>la Poznámka<br>kuriér | ©<br>História                                                                                                    | D<br>Balik | y Priloty | y Detai  | ii Vyn |
| at | 30524040401728<br>US <b>Stornov</b><br>ova zasielka (2.2<br><u>Čislo zasielky</u><br>30524040500977<br>30524040500972 | Stornovaná<br>Vaná Zá<br>Zvoz Expo<br>Stay<br>Pripravená<br>na zvoz<br>Pripravená<br>na zvoz | Marcus Testovič,<br>Veľký Krtíš<br>sielko<br>etovať 💽 Importovať<br>Prijemca<br>Peter Kartošel<br>Company s.r.o., Ba<br>Štavnica 1<br>Peter Kartošel A1 s<br>Banská Štavnica 1 | Testovaci zakaznik<br>s.r.o.<br>Tiačiť štitky<br>Odosielateľ<br>nská Testovaci<br>zakaznik s.r.o<br>Lr.o., Testovaci<br>zakaznik s.r.o | 2<br>Tiaćiť<br>a. | 0<br>vybra<br>Ks<br>1 | në štitivy 📰 Pi<br>GOD Variab,<br>symbo<br>0 | rotokol 🗊 Stor             | novať vybrané<br>ia Poznámka<br>kuriér | Image: Contract of the second second seco |            | y Prilohy | y Detail | ii Vyn |

V prípade že chcete stornovať vybrané zásielky , označíte ktoré a následne kliknete na **Stornovať vybrané** a následne vystornujete zásielky ktoré nepôjdu na zvoz.

|    | Číslo zásielky | Stav                  | Prijemca                                                 | Odosielateľ                  | Ks | COD | <u>Variab.</u><br>symbol | Referencia | Poznámka<br>kuriér | História | Baliky | Prilohy | Detail | Vymazat |
|----|----------------|-----------------------|----------------------------------------------------------|------------------------------|----|-----|--------------------------|------------|--------------------|----------|--------|---------|--------|---------|
| i  | 30524040500977 | Stomovaná             | Peter Kartoffel<br>Company s.r.o., Banská<br>Štiavnica 1 | Testovaci<br>zakaznik s.r.o. | 1  | 0   |                          |            |                    | 0        |        |         |        |         |
| 1  | 30524040500972 | Pripravená na<br>zvoz | Peter Kartoffel A1 s.r.o.,<br>Banská Štlavnica 1         | Testovaci<br>zakaznik s.r.o. | 1  | 0   |                          |            |                    | 0        |        |         | .m.    | 8       |
| 2) | 30524040500965 | Stornovaná            | Peter Kartoffel, Banská<br>Štiavnica 1                   | Testovadi<br>zakaznik s.r.o. | ŧ. | 0   |                          |            |                    | 0        |        |         |        |         |

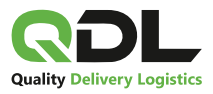

### 6. Tlač štítkov

Tlač štítkov je možne 2 spôsobmi a to Tlačiť štítky a Tlačiť vybrané štítky.

**Možnosť Tlačiť štítky** vytlačí všetky štítky bez výberu zásielky obrázok č.1 a **Tlačiť vybrané štítky** musíte označiť ktoré zásielky chcete vytlačiť obrázok č.2.

Po vytlačení štítku sa v zozname zásielok zobrazí indikátor malej tlačiarne. Ten slúži na to, aby bolo jasné, že k danej zásielke už bol štítok vytlačený. Výstup je v podobe Zebra (10cm x 15cm) a Formát A4. Typ súboru je PDF.

| e | Nov | á zásiolka 🛛 🕞 Zvo | az 🖥 Exporto          | vat" 🕒 Importovat 😔 1                                    | Načiť štítky 🖨 Na            | čiť vy | brané š | titky 📰 Pro       | otokol 🍵 Storn | ovať vybrané       |          |        | obrá    | izok   | č.1     |
|---|-----|--------------------|-----------------------|----------------------------------------------------------|------------------------------|--------|---------|-------------------|----------------|--------------------|----------|--------|---------|--------|---------|
| 0 |     | Čislo zásielky     | Stav                  | Prijemca                                                 | Odoslelateľ                  | Ks     | COD     | Variab,<br>symbol | Referencia     | Poznámka<br>kuriér | História | Baliky | Prilohy | Detail | Vymazať |
| 0 | ٠   | 30524040501282     | Pripravenă<br>na zvoz | Peter Kartoffel,<br>Banská Štavnica 1                    | Testovaci<br>zakaznik s.r.o. | 1      | 0       |                   |                |                    | 0        |        |         |        |         |
| 0 | ۵   | 30524040501280     | Pripravenă<br>na zvoz | Peter Kartoffel A1<br>s.r.o., Banská<br>Štiavnica 1      | Testovaci<br>zakaznik s.r.o. | 1      | 0       |                   |                |                    | 0        | ø      |         |        |         |
| 0 | ٥   | 30524040501278     | Pripravenă<br>na zvoz | Peter Kartoffel<br>Company s.r.o.,<br>Banská Štiavnica 1 | Testovaci<br>zakaznik s.r.o. | ĩ      | 0       |                   |                |                    | 0        | \$     |         |        |         |

| E | Nov | ni zásielka 🛛 🕞 Zw | oz 🗴 Exporto          | vať 🖸 Importovať 😒 1                                     | Flačiť štítky 🖨 Tla          | ičiť vy | brané š    | titky 📰 Pro              | tokol 🍵 Storn | ovať vybrané       |          |        | ol      | orázo  | k č.2   |
|---|-----|--------------------|-----------------------|----------------------------------------------------------|------------------------------|---------|------------|--------------------------|---------------|--------------------|----------|--------|---------|--------|---------|
| D |     | Číslo zásielky     | Stay                  | Prijemca                                                 | Odosielateľ                  | Ks      | <u>cop</u> | <u>Variab.</u><br>symbol | Referencia    | Poznámka<br>kuriér | Història | Ballky | Prilohy | Detail | Vymazať |
| 0 | ٠   | 30524040501282     | Pripravená<br>na zvoz | Peter Kartoffel,<br>Banskó Štiavnica 1                   | Testovaci<br>zakaznik s.r.o. | ÷       | 0          |                          |               |                    | 10       | •      |         | 10     |         |
| 0 |     | 30524040501280     | Pripravena<br>na zvoz | Peter Kartoffel A1<br>s.r.o., Banská<br>Štiavnica 1      | Testovaci<br>zakaznik s.r.o. | 1       | 0          |                          |               |                    | Q        | 8      |         |        |         |
| 0 | ė   | 30524040501278     | Pripravená<br>na zvoz | Peter Kartoffel<br>Company s.r.o.,<br>Benská Štiavnice 1 | Testovaci<br>zakaznik s.r.o. | ÿ       | 0          |                          |               |                    | 0        | 0      |         |        |         |

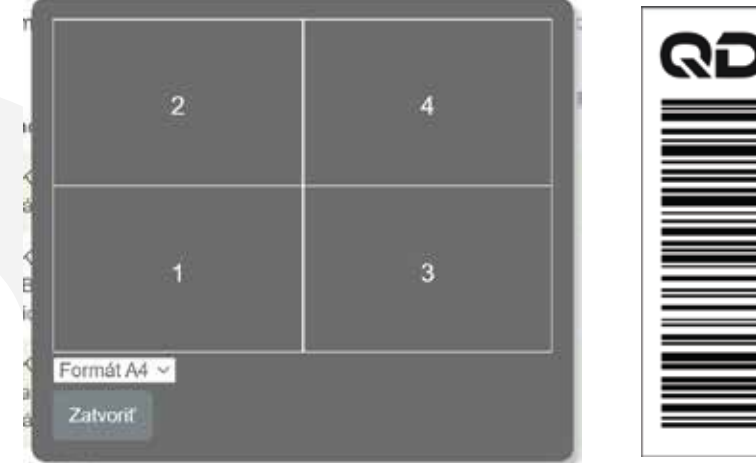

|               | Prijemca:<br>Peter Kartoffel<br>Peter Kartoffel<br>Jána Amosa Komenského 13<br>96901 Banská Štiavnica 1 - S<br>Telefónne číslo: +421905678 | 1 / 1<br>353/2<br>ilovensko<br>910 |
|---------------|----------------------------------------------------------------------------------------------------|------------------------------------|
| 2404050125201 | Odosielateľ:<br>Testovaci zakaznik s.r.o.<br>Uličná 666<br>97405 Testovice - Slovensko                                                     |                                    |
| SOE           | Služby: SMS<br>Pozn:<br>Ref.: lepidlo                                                                                                    |                                    |
|               | 30524040501282                                                                                                    | ZVO 630                            |

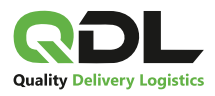

### 7. Tlačidlo protokol

Tlačidlo protokol vytvorí **POTVRDENIE O PREVZATÍ BALÍKOV NA DORUČENIE.** Taktiež sa jedná o typ súboru PDF.

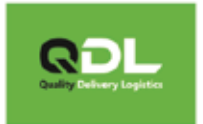

## POTVRDENIE O PREVZATÍ BALÍKOV NA DORUČENIE

Dátum: 05.04.2024

Odosielateľ: Testovaci zakaznik s.r.o., Uličná 666, 97405 Testovice

| Por.<br>č. | Č. zásielky    | P.<br>bal. | Adresát                                                                                   | Ref. | vs | COD  |
|------------|----------------|------------|-------------------------------------------------------------------------------------------|------|----|------|
| 1          | 30524040501278 | 1          | Peter Kartoffel Company s.r.o., Jána Amosa Komenského 1353/2,<br>96901 Banská Štiavnica 1 |      |    | 0,00 |
| 2          | 30524040501280 | 1          | Peter Kartoffel A1 s.r.o., Jána Amosa Komenského 1353/2, 96901<br>Banská Štiavnica 1      |      |    | 0,00 |
| 3          | 30524040501282 | 1          | Peter Kartoffel, Jána Amosa Komenského 1353/2, 96901 Banská<br>Štiavnica 1                |      |    | 0,00 |

#### Počet balíkov: 3

COD celkom: 0,00

#### 7. Importovanie zásielok a nastavenie importu

Import zásielok do myQ funguje nasledovne: Pri zatlačení tlačila **Importovať** sa otvorí menu s možnosťami.

| Nová zásielka                         | 🕞 Zvoz 🚦 Exportovat 💽 | Importovať 🗟 Tlačiť štítky 🖨 Tlačiť vybrané štítky 🚝 Pr      | otokol 🍵 Stornovať vybran |
|---------------------------------------|-----------------------|--------------------------------------------------------------|---------------------------|
|                                       | Importovať zásielky   |                                                              |                           |
| Teotovaci zákazník s.r.o              | Тур                   | Nastasiteliş impar                                           | -                         |
| T Zásleňy                             | Separator (pre CSV)   | 9                                                            |                           |
| 2 2 2 2 2 2 2 2 2 2 2 2 2 2 2 2 2 2 2 | Adresa odosielatefa   | Jän Novák, Testovací zakazník e.r.o., Ulična Hitil, Testovos | 18                        |
| 15 Kontakty                           |                       | 🗇 Iný dálum zvožu                                            |                           |
| Denné reporty                         | Dátum zvezu           |                                                              |                           |
| i Islo                                |                       | Wytral subset nie je vytraný žiadny subor                    |                           |
| Nastavenia učtu                       |                       |                                                              |                           |
| 10 Moje adresy                        |                       | Undar Zhidar                                                 |                           |
| O Ochiasif sa                         |                       |                                                              |                           |

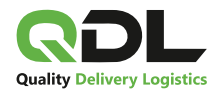

|                          | Importovať zásielky |                                                              |     |
|--------------------------|---------------------|--------------------------------------------------------------|-----|
| Testovaci zásaznik a.r.o | Тур                 | Nastavitelisý import                                         | 1   |
| 17 Záneby                | Separator (pre CSV) | 9                                                            |     |
| To second                | Adresa odosielatefa | Ján Novák, Testovari zakaznik e.r.o., Uličná fitli, Testovos | 100 |
| E Kontakty               |                     | 🗇 iný datum zvodu                                            |     |
| Corné reporty            | Dátum zvezu         |                                                              |     |
| i Into                   |                     | Vytrari slatov mie je vytraný žistry slábor                  |     |
| Al Nostavenia učtu       |                     |                                                              |     |
| B Moje adresy            |                     | Uicent Zrater                                                |     |
| O Odhiball sa            |                     |                                                              |     |

**Typ** - na výber ponuka len nastaviteľný import

Separátor (pre CSV) - na výber z možností ; alebo,

Adresa odosielateľa – možnosť len v prípade, že ich máte 2, prednastavená je len jedna

Iný dátum zvozu – po aktivovaní tlačidla dostanete na výber Dátum zvozu,

kde si môžete navoliť iný deň vyzdvihnutia balíka.

Vybrať súbor – vyberiete importný súbor s príponou .csv, .xlsx alebo .txt .

Pre pokračovanie zatlačíte tlačidlo

Po načítaní súboru zobrazia zásielky v importnej matrici.

Keď dané stĺpce zodpovedajú podľa popisu hlavičky v prvom riadku,

môžete zatlačiť tlačidlo uloziť a hromadný import sa zobrazí v zozname zásielok.

#### Importovať zásielky

| Kódovanie súboru UTF-8 V |                          |                |                  |                    |                 |                 |                  | u - |
|--------------------------|--------------------------|----------------|------------------|--------------------|-----------------|-----------------|------------------|-----|
| 🗹 ignorovať prvý riadok  |                          |                |                  |                    |                 |                 |                  |     |
| A                        | В                        | c              | D                | E                  | F               | G               | н                | 1   |
| Prijemca Meno/Spoloi V   | Prijemca/Ulica a číslo 🗸 | Prijemca/PSČ V | Prijemca/Mesto V | Prijemca/Krajina V | V               |                 | Prijemca/Email V |     |
|                          |                          |                |                  |                    | 1               | 1               |                  | C   |
| Prijemca                 | Ulica                    | PSC            | Mesto            | Krajina            | Kontaktna osoba | telefonne cislo | email            | ref |
| Jozef Mak                | Namestie Slobody 1       | 84545          | Bratislava       | SK                 | Jozef           | 0901111111      | jozef@mak.sk     | 12  |
| Peter Jemny              | Jamkova 5                | 97401          | Banska Bystrica  | SK                 | recepcia        | 094444444       | peter@gov.sk     | 43  |
| €                        |                          |                |                  |                    |                 |                 |                  |     |

Uložiť Zrušiť

V prípade že importná matrica nie je nastavená, je potrebné ju nastaviť podľa importného súboru hlavičky vášho súboru. Vzorové importné súbory nájdete v sekcii Info > Import zásielok. myQ podporuje nasledovné Kódovanie súborov.

| In | nportovat z                           | zasielky                                                                                                    |   |                  |                  |                    |                 |                 |                         |     |
|----|---------------------------------------|----------------------------------------------------------------------------------------------------|---|------------------|------------------|--------------------|-----------------|-----------------|-------------------------|-----|
| K  | ódovanie súboru<br>Ignorovať prvý ria | UTF-8 V                                                                                                    |   |                  |                  |                    |                 |                 | Uložiť nastavenia impor | u   |
| A  |                                       | UTF-16<br>UTF-32<br>Windows-1250                                                                                                    |   | c                | D                | E                  | F               | G               | Н                       | I   |
| P  | tjemca Meno/Spoloi 🗸                  | Windows-1251                                                                                                    | 8 | ✓ Prijemca/PSČ ✓ | Prijemca/Mesto V | Prijemca/Krajina V |                 |                 | Prijemca/Email V        | C   |
| C  |                                       | Windows-1252<br>Windows-1256                                                                                                    |   |                  |                  |                    | 1               | 1               |                         | C   |
| Pr | jemca                                 | ISO-8859-1                                                                                                    |   | PSC              | Mesto            | Krajina            | Kontaktna osoba | telefonne cislo | email                   | ref |
| Jo | cef Mak                               | ISO-8859-2<br>CB2312                                                                                                    | 1 | 84545            | Bratislava       | SK                 | Jozef           | 0901111111      | jozef@mak.sk            | 12  |
| Pe | ter Jemny                             | UTF8 - MAC                                                                                                    |   | 97401            | Banska Bystrica  | SK                 | recepcia        | 094444444       | peter@gov.sk            | 43  |
| 4  |                                       | and the second second se | Г |                  |                  |                    |                 | -               |                         | ۶   |

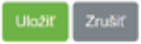